学習や研究に必要な情報を調べるときは、内容によって目的に合った検索ツール(個別のデータベース等)を利用するこ とが近道ですが、「どのツールを利用すればよいかわからないとき」や「広く多くの情報を探したいとき」は、学習院大学 の所蔵資料(紙版・電子版)や契約データベースの収録情報、インターネット上の学術情報を一度にまとめて検索できる「ま とめて検索」(Discovery Service)を利用してみましょう。

ただし、検索できる情報が膨大なため、検索結果が多くなったり、順番が思ったように表示されない場合もあります。 そのときは、絞り込み機能を使えば、必要な情報を選択することができます。

1. GLIM/OPAC にアクセスし、「まとめて検索」を クリック

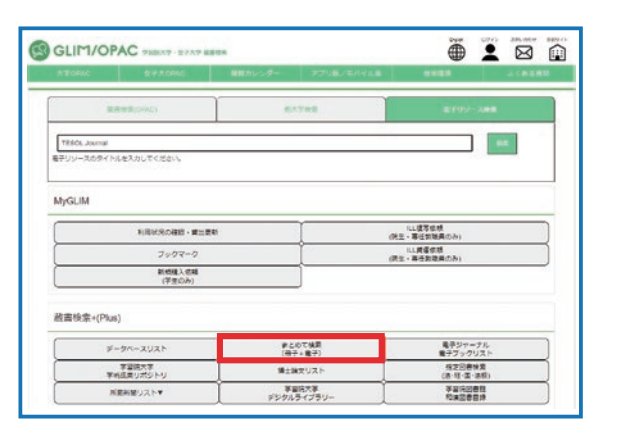

2. 詳細検索をクリックし、調べたいキーワードを入力する (例:「大学」「学び方」「数学」)

| 検索フィルター |           |        |            |   | 資料種別<br>すべての資料 ・ |  |
|---------|-----------|--------|------------|---|------------------|--|
| すべての    | 項目 🔻 含まれる | 語 ▼ 大学 |            |   | 215              |  |
|         |           |        | Prove Calm |   | すべての言語           |  |
| AND •   | すべての項目・   | 言まれる語  | * 早ひ方      | 0 | 出版年              |  |
|         | すべての値日 🔻  | 含まれる語  | ▼ 教堂       |   | 年を特定しない          |  |

## 3. 検索結果を確認し、右側にある「絞り込み」機能を使い、読みたい文献を選ぶ

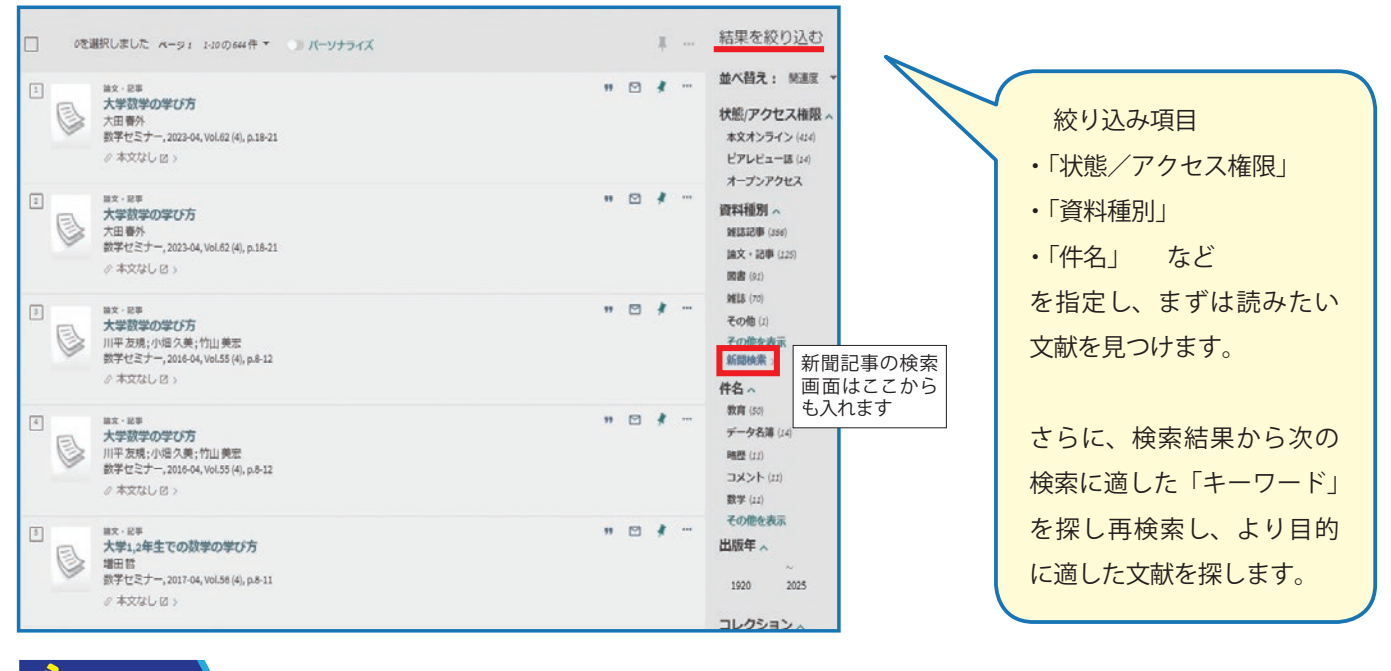

## COLUMN

## 新聞記事を探したい時は?

検索画面が別になるので、結果一覧表示の末尾にある 「新聞検索」をクリックして検索します。 また、「資料種別」の絞り込みからも検索画面に行けます。

| ==) | 新聞検   |
|-----|-------|
|     |       |
|     | 71000 |
| ==  | C150  |

D検索結果には新聞は含まれていません。全新聞コレクションから 三の結果を表示するか、注目される新聞内で具体的に検索してください。

4. (そのまま文献の本文を入手できる場合) 「本文あり」をクリック

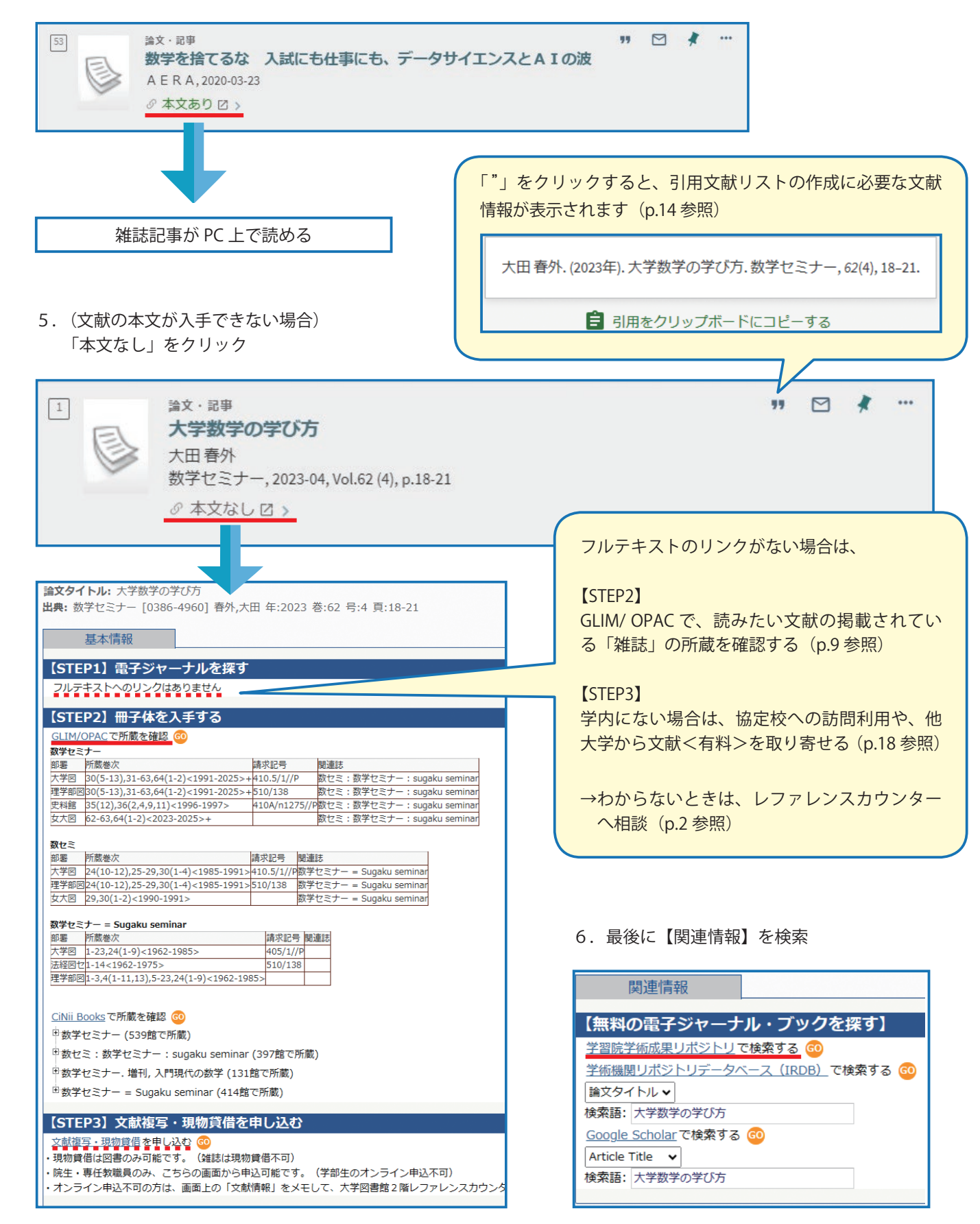

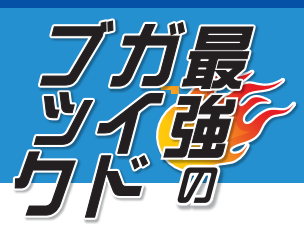